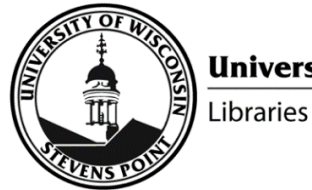

www.uwsp.edu/library

# **Requesting Library Items**

## Search@UW

- Go to www.uwsp.edu/library
- Search for desired library item
- Click on desired item
- In the Get It section, sign in 🕣 sign in with UWSP password
- For Request options:
  - If UWSP Libraries own the item, select Local Request Local Request
  - If another UW campus owns the item, select UW Request UW Request
- For Pickup Location, select desired UWSP campus
- Click Send Request > SEND REQUEST
- You will receive an email when the item is available to pick up at your chosen UWSP Libraries campus

## **Interlibrary loan**

- Go to www.uwsp.edu/library/Pages/interlibraryLoan.aspx
- Login to ILL using UWSP password
- In left column, select request type (article, book, chapter, etc.)
- Complete form
- Click Submit Request button Submit Request
- You will receive an email when the item is available to download or to pick up at your chosen UWSP Libraries campus

### Staff purchase request

• www3.uwsp.edu/library/Pages/purchase-request.aspx

### Student purchase request

• www3.uwsp.edu/library/Pages/studentPurchaseRequest.aspx